EichenkreuzLiga.de

## So funktioniert die Ergebnismeldung im EK-Manager

#### 1. Direkt nach dem Spiel\*

Meldung des Endergebnisses auf der Webseite www.eichenkreuzliga.de

Hinweis: Jeder Internet-User kann diese Meldung machen (kein Login erforderlich)

Spiele

| ST Datum     |                               | Ort                    | Spielpaarung | Ergebnis        | Ergebnis |                 |          |    |    |  |
|--------------|-------------------------------|------------------------|--------------|-----------------|----------|-----------------|----------|----|----|--|
| 1            | <u>Sa, 31.05.2014</u>         |                        |              | EK Testverein 1 | -        | EK Testverein 2 | melden   |    |    |  |
| 1            | Mo, 09.02.2015 14:00          |                        |              | EK Testverein 1 | -        | EK Testverein 3 | 5 :      | 5  |    |  |
| 1            | 1 <u>So, 31.05.2015 12:00</u> |                        |              | EK Testverein 1 | -        | EK Testverein 3 | 15 :     | 18 |    |  |
| Erg<br>Termi | ebnisn                        | neldung<br>Wettbewerb  |              | Gegner          |          |                 | Ergebnis |    |    |  |
| Sa, 31.05    | 5.2014                        | Testklasse LK1 Testspo | ort          | EK Testverein 1 | :        | EK Testverein 2 | 16       | :  | 19 |  |
|              |                               |                        |              |                 |          |                 | •        |    |    |  |

Auf der Webseite steht jetzt das Endergebnis.

Es muss noch vom Rundenleiter bestätigt werden.

| $\sim$ |          |         |
|--------|----------|---------|
| C      | n        | $\circ$ |
| 10     |          |         |
| $\sim$ | <u> </u> | -       |
|        |          |         |

| ST | Datum                       | Ort | Spielpaarung    |   | _               | Ergebnis | 3 |     |  |  |
|----|-----------------------------|-----|-----------------|---|-----------------|----------|---|-----|--|--|
| 1  | <u>Sa, 31.05.2014</u>       |     | EK Testverein 1 | - | EK Testverein 2 | 16*      | : | 19* |  |  |
| 1  | Mo, 09.02.2015 14:00        |     | EK Testverein 1 | - | EK Testverein 3 | 5        | : | 5   |  |  |
| 1  | <u>So, 31.05.2015 12:00</u> |     | EK Testverein 1 | - | EK Testverein 3 | 15       | : | 18  |  |  |

\* Dieses Ergebnis muss noch durch den Rundenleiter bestätigt werden.

\*Das Endergebnis kann auch direkt im EK-Manager (mit Login) durch die Heimmannschaft eingetragen werden (siehe unter 2.)

sport der dich bewegt!

EichenkreuzLiga.de

### 2. Spielplan hochladen und Ergebnismeldung durch Heimmannschaft

Die Heimmannschaft muss das Ergebnis eintragen, bestätigen oder korrigieren.

Zudem muss der Spielplan zum Spiel in den EK-Manager hochgeladen werden.

Nach Login in den EK-Manager folgt man dem Reiter "Ergebnismeldungen"

| Arcreigendur:       Alts Speik die stoch bastelitiet werden müssen         Alle Spielde von EK Testverein z Testsport         Speiklasse       Begeginging       Ergebnis       Status         Speiklasse       Begeginging       Ergebnis       Status         Speiklasse       Begeginging       Ergebnis       Status         Speiklasse       Ergebnis       Status       Ergebnis       Ergebnis         Status       Ergebnis       Status       Ergebnis       Ergebnis                                                                                                    | Übersicht Ver                                | rknüpfte Personen Manns                            | chaften Anmeldung Fre                     | itermine        | Sport | stätten | Auswert  | rungen Spiele Ergebnismeldungen                 |
|----------------------------------------------------------------------------------------------------|----------------------------------------------|----------------------------------------------------|-------------------------------------------|-----------------|-------|---------|----------|-------------------------------------------------|
| Datum       Spielklasse       Begegnung       Ergebnis       Status         Spiels       Seitus       Image: Spielklasse       Spielklasse                                                                                                    | Anzeige<br>Alle Spiele vo                    | emodus: Alle Spiele die<br>on EK Testverein z Te   | noch bearbeitet werden müssen<br>estsport |                 |       |         |          |                                                 |
| Spieltag 1   21 05 2014   21 05 2014   21 05 2014   21 05 2014   Spieltag 1     21 05 2015     20 2015   20 2015   20 2015   20 2015   20 2015   20 2015   20 2015   20 2015   20 2015   20 2015   20 2015   20 2015   20 2015   20 2015   20 2015   20 2015   20 2015   20 2015   20 2015   20 2015   20 2015   20 2015   20 2015   20 2015   20 2015   20 2015   20 2015   20 2015   20 2015   20 2015   20 2015   20 2015   20 2015   20 2015   20 2015   20 2015   20 2015   20 2015   20 2015   20 2015   20 2015   20 2015   20 2015   20 2015   20 2015   20 2015   20 2015   20 2015   20 2015   20 2015   20 2015   20 2015   20 2015   20 2015   20 2015   20 2015   20 2015   20 2015   20 2015   20 2015   20 20 20 20 20 20 20 20 20 20 20 20 20 2                                                                                                    | Datum                                        | Spielklasse                                        | Begegnung                                 | Erge            | bnis  |         | Status   |                                                 |
| 11.0.2014       Textisses LK1 Testport       EX Testverein 1 - EX Testverein 3 5 : 5       Exercise 3 5 : 5       Exercise 3 5 : 5         0.0.2015 1/0 1/2013 1/0 1/2013 1                 | Spieltag 1                                   |                                                    |                                           |                 |       |         |          |                                                 |
| Bended: 101.307.2051.30   Vexhom:Ht.marking:     00.22.2015 100   Vexhom:Ht.marking:     01.05.2014, Testklasse LK1 Testsport     X     Abbrechen     Speichern und Bestatiges     a) Ergebnis eintragen / korrigieren   b) Spielberichtsbogen hochladen   Option: Weitere Angaben zum Spiel   Spielberichtsbogen   Format: pdf. jpg., pg., gf. maxmale Dategröbe: 4M8   Circe     Mannschaft     Torschütze     Mannschaft     Torschütze     Mannschaft     Torschütze     Mannschaft     Torschütze     Mannschaft     Torschütze     Mannschaft     Torschütze     Mannschaft     Torschütze     Mannschaft     Torschütze     Mannschaft     Torschütze     Mannschaft     Torschütze     Mannschaft     Torschütze     Mannschaft     Torschütze     Mannschaft     Torschütze     Speicherninute (optiona)                                                                                                    | 31.05.2014                                   | Testklasse LK1 Testsport                           | EK Testverein 1 - EK Testverein 2         | 16              |       | 19      |          | Keine Spielberichtsbogen hochgeladen Bearbeiten |
| 00 22013 1400       Textisses LK1 Textport       Extisterein 1 - EK Texturein 3       5       5       Image: control toget control toget control toge | Gemeldet: 12.01.2017<br>Noch nicht bestätigt | 20:51:40                                           |                                           |                 |       |         |          |                                                 |
| Berndet: 16 27 2014 182400   Not. mett berddig:     31.05.2014, Testklasse LK1 Testsport     Abbrechen Speichern und Bestätigen     Bielberichtsbogen     Spielberichtsbogen   Format: off. jg., png., eff. meinnale Dategröße 408     Spielberichtsbogen     Spielberichtsbogen </td <td>09.02.2015 14:00</td> <td>Testklasse LK1 Testsport</td> <td>EK Testverein 1 - EK Testverein 3</td> <td>5</td> <td>:</td> <td>5</td> <td></td> <td>Spielberichtsbogen downlossen Bearbeiten</td>                                                                                                    | 09.02.2015 14:00                             | Testklasse LK1 Testsport                           | EK Testverein 1 - EK Testverein 3         | 5               | :     | 5       |          | Spielberichtsbogen downlossen Bearbeiten        |
| 31.05.2014, Testklasse LK1 Testsport       ×         Abbrechen ©pechern und Bestation         EK Testverein 1       EK Testverein 2         16       19         10       19         Spielberichtsbogen       © breichern und Bestätigen         Protez pet, jegt, png., gif, maximale Dategriftet: all       © spielchern und Bestätigen         Option: Weitere Angaben zum Spiel       • Speichern und Bestätigen         Tore       10       10                                                                                                    | Gemeldet 16.07.2014<br>Noch nicht bestätigt  | 18:24:00                                           |                                           |                 |       |         |          |                                                 |
| Abbrechen Spechern und Bestätigen     EK Testverein 1 EK Testverein 2   16 19      Spielberichtsbogen hochladen Option: Weitere Angaben zum Spiel Spielberichtsbogen tochladen Option: Weitere Angaben zum Spiel Spielberichtsbogen tochladen Tore Manschaft Torschütze Spielelminute (optional) 1. Tor für EK Testverein Kein Spieler angeben Kein Spieler angeben                                                                                                    | 31.05.2014, Te                               | estklasse LK1 Testsport                            |                                           |                 | ×     |         |          |                                                 |
| EK Testverein 1 EK Testverein 2   16 19   a) Ergebnis eintragen / korrigieren b) Spielberichtsbogen hochladen Option: Weitere Angaben zum Spiel Option: Weitere Angaben zum Spiel © Spielberichtsboger hochladen Tore Manschaft Torschütze Spielminute (optional) 1. for für EK Testverein                                                                                                    |                                              |                                                    | Abbrechen Speiche                         | ern und Bestäti | gen   | _       |          |                                                 |
| 1   1 1<                                                                                                    |                                              | EK Testverein                                      | 1 EK Testverein 2                         |                 |       | ę       | a) Erge  | ebnis eintragen / korrigieren                   |
| Spielberichtsbogen   Format. pdf., jpg., eng., gif, maximale Dateigröße: 4MB     Spielberichtsbogen hoohlader   Option: Weitere Angaben zum Spiel   Spielberichtsbogen hoohlader     Tore     Mannschaft   Torschütze   Spielminute (optional)   1. Tor für EK Testverein     Kein Spieler angeben                                                                                                    |                                              | 16                                                 | 19                                        |                 |       | ł       | o) Spie  | Iberichtsbogen hochladen                        |
| Format.pdf, jpg.png.glf, maximale Dateigröße: 4MB     Spielberichtsbogen hochladen   Tore   Mannschaft   Torschütze   Spielminute (optional)   1. Tor für EK Testverein     Kein Spieler angeben                                                                                                    | Spielberichtst                               | bogen                                              | Anzeigen                                  |                 |       | (       | Option:  | Weitere Angaben zum Spiel                       |
| Mannschaft     Torschütze     Spielminute (optional)       1. Tor für EK Testverein     Kein Spieler angeben                                                                                                    | Format .pdf, .jpg, .p<br>Spielberichtsbogen  | ong, .gif, maximale Dateigröße: 4MB<br>1 hochladen |                                           |                 |       |         | <b>→</b> | Speichern und Bestatigen                        |
| MannschaftTorschützeSpielminute (optional)1. Tor für EK TestvereinKein Spieler angeben                                                                                                    | Tore                                         |                                                    |                                           |                 |       |         |          |                                                 |
| 1. Tor für EK Testverein Kein Spieler angeben 💌                                                                                                    | Mannschaft                                   | Torschütze                                         | Spielmin                                  | ute (optional   | )     |         |          |                                                 |
|                                                                                                    | 1. Tor für EK Te                             | stverein Kein Spieler                              | angeben 💌                                 |                 |       |         |          |                                                 |

2

Evangelisches Jugendwerk in Württemberg Sportreferat | Evangelische Sportbewegung Württemberg info@ejw-sport.de | www.evangelische-sportbewegung.de

# EichenkreuzLiga Teamsport im

EichenkreuzLiga.de

### 3. Prüfung durch Rundenleitung / Einsicht Gastmannschaft

Im Anschluss prüft die Rundenleitung den Spielberichtsbogen und die Einträge.

Die Heim- und Gastmannschaft können den Spielberichtsbogen online einsehen.

Alle Spiele von EK Testverein z Testsport

| Datum                     | Spielklasse              | Begegnung                         | Ergebnis | Status          |                               |
|---------------------------|--------------------------|-----------------------------------|----------|-----------------|-------------------------------|
| Spieltag 1                |                          |                                   |          |                 |                               |
| 31.05.2014                | Testklasse LK1 Testsport | EK Testverein 1 - EK Testverein 2 | 16 : 19  | ✓ Abgeschlossen | Spielberichtsbogen downloaden |
| Gemeldet: 12.01.2017 20:5 | 9:15                     |                                   |          |                 |                               |

### Wichtige Hinweise:

Die Heimmannschaft kann bei allen Heimbegegnungen den Spielberichtsbogen **einmalig** hochladen. Das Hochladen geht nur genau einmal. Ergebnisse und Spielereignisse können danach auch von der Heimmannschaft nicht mehr bearbeitet werden.

Die Gastmannschaft kann grundsätzlich nichts melden, sich jedoch den Spielberichtsbogen downloaden (zu jeder Zeit und in jedem Status).

Stand: 12. Januar 2017

3